## Guía de instalación aplicación UNYCONNECT

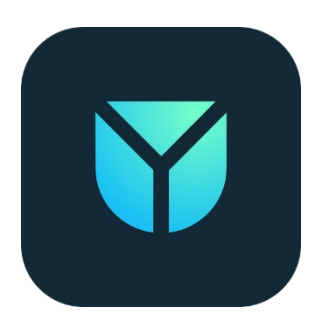

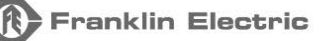

franklinagua.com

1. Descarga tu aplicación UnyConnect en App Store o Google Play

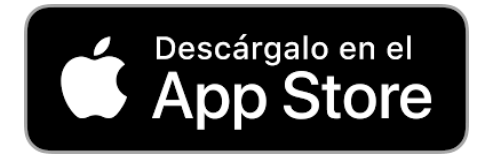

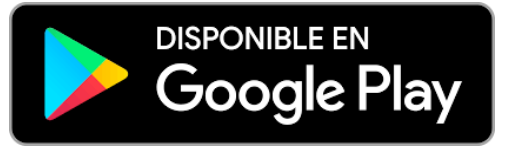

2. Permite los accesos de locación, Bluetooth y cámara

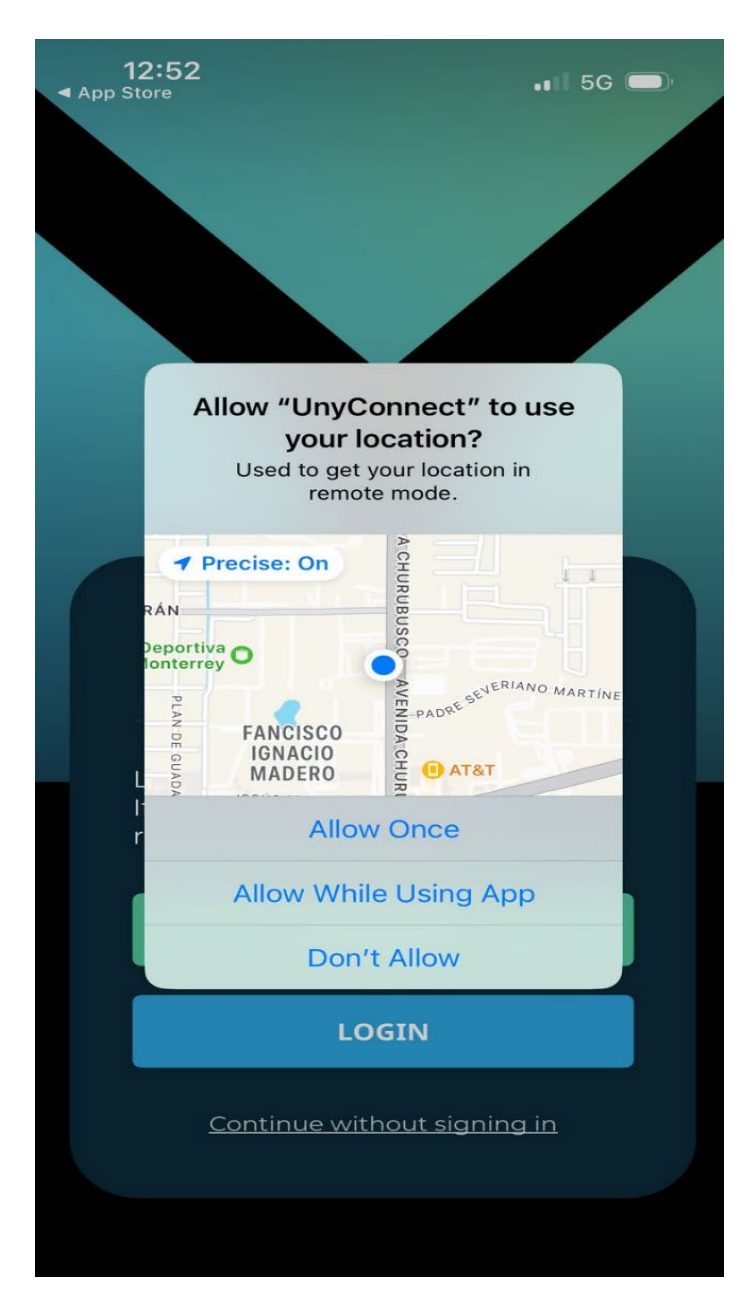

3. Haz clic en "Register" para registrar tu cuenta

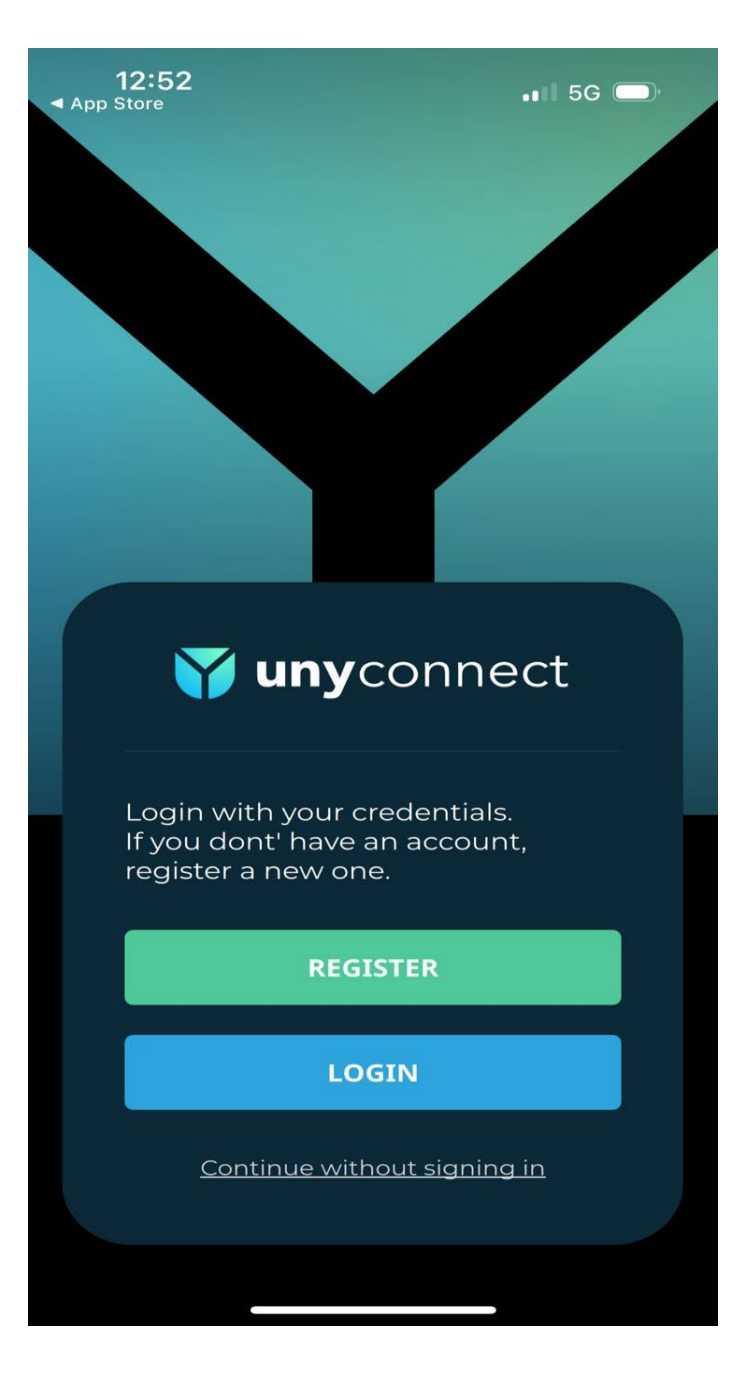

4. Ingresa tus datos para registrar tu cuenta

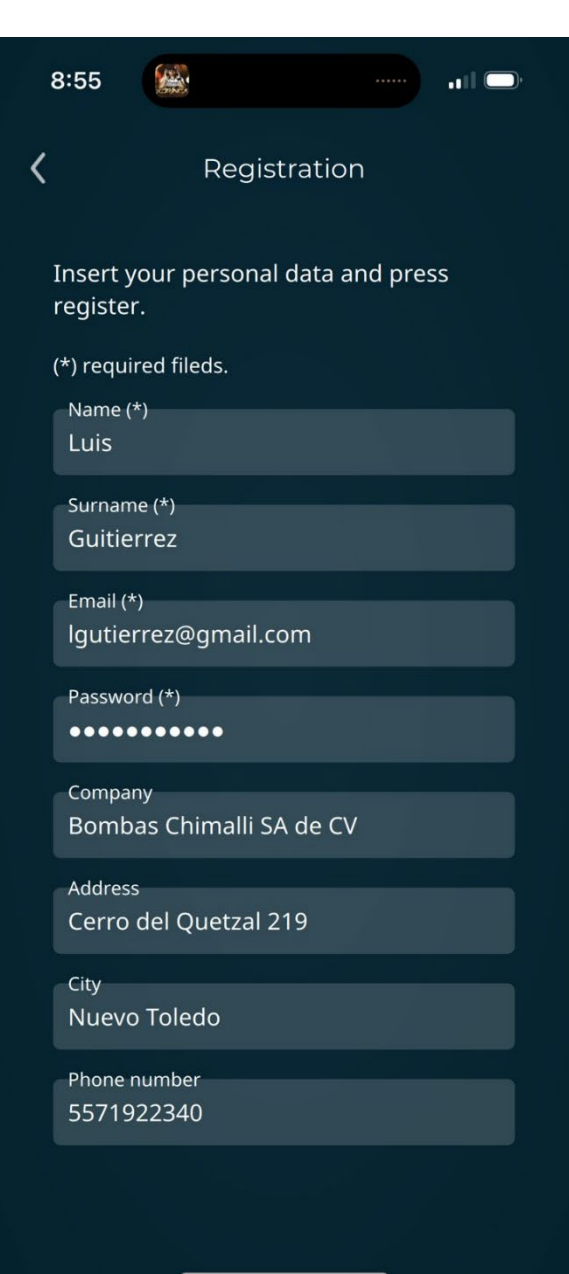

5. Acepta los términos de protección de datos y presiona registrar

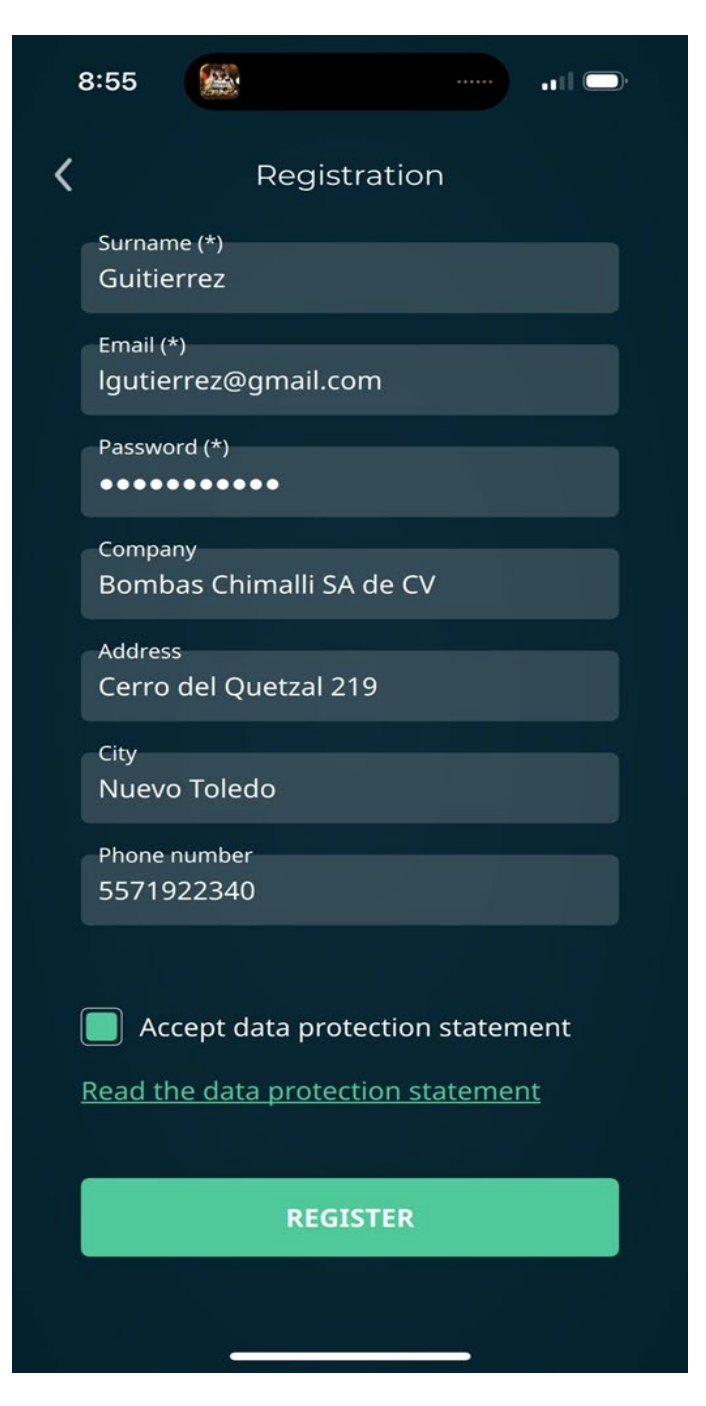

6. Una vez completado tu registro se enviará un correo de verificación a tu bandeja de entrada

| 12:55                                                                                           | .ı   5G 🔲                                 |
|-------------------------------------------------------------------------------------------------|-------------------------------------------|
| UnyConnect<br>Confirm registration<br>Confirm your registration I<br>thank you for using our se | now<br>Hello John Doe,<br>rvice. To compl |
|                                                                                                 |                                           |
|                                                                                                 |                                           |
|                                                                                                 |                                           |
| Your registration is complete.<br>Please check your email to confirm<br>the registration.       |                                           |
| ок                                                                                              |                                           |
|                                                                                                 |                                           |
|                                                                                                 |                                           |
| Accept data protection :                                                                        |                                           |
|                                                                                                 |                                           |
|                                                                                                 |                                           |
|                                                                                                 |                                           |
|                                                                                                 |                                           |
|                                                                                                 |                                           |

7. Confirma tu registro presionando el boton "Confirm registration"

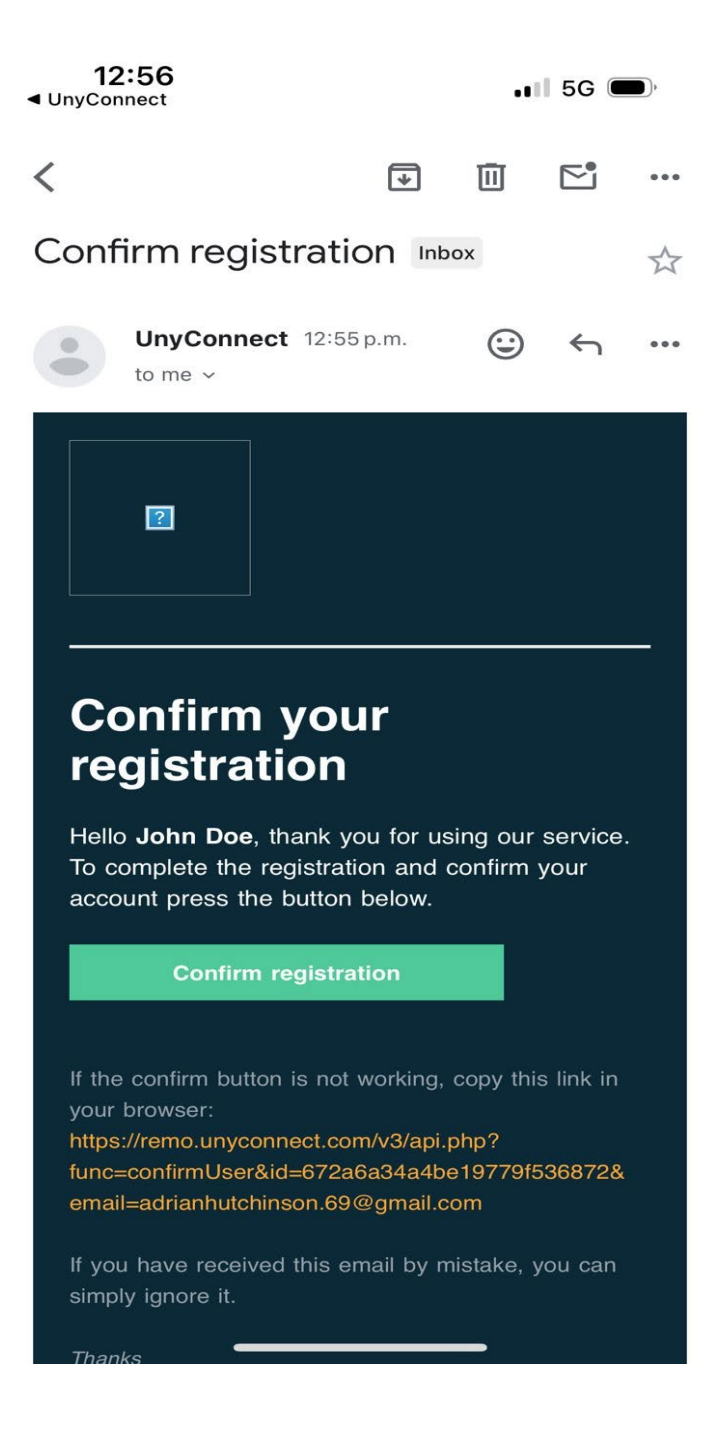

8. Abre el enlace por medio del navegador de tu elección

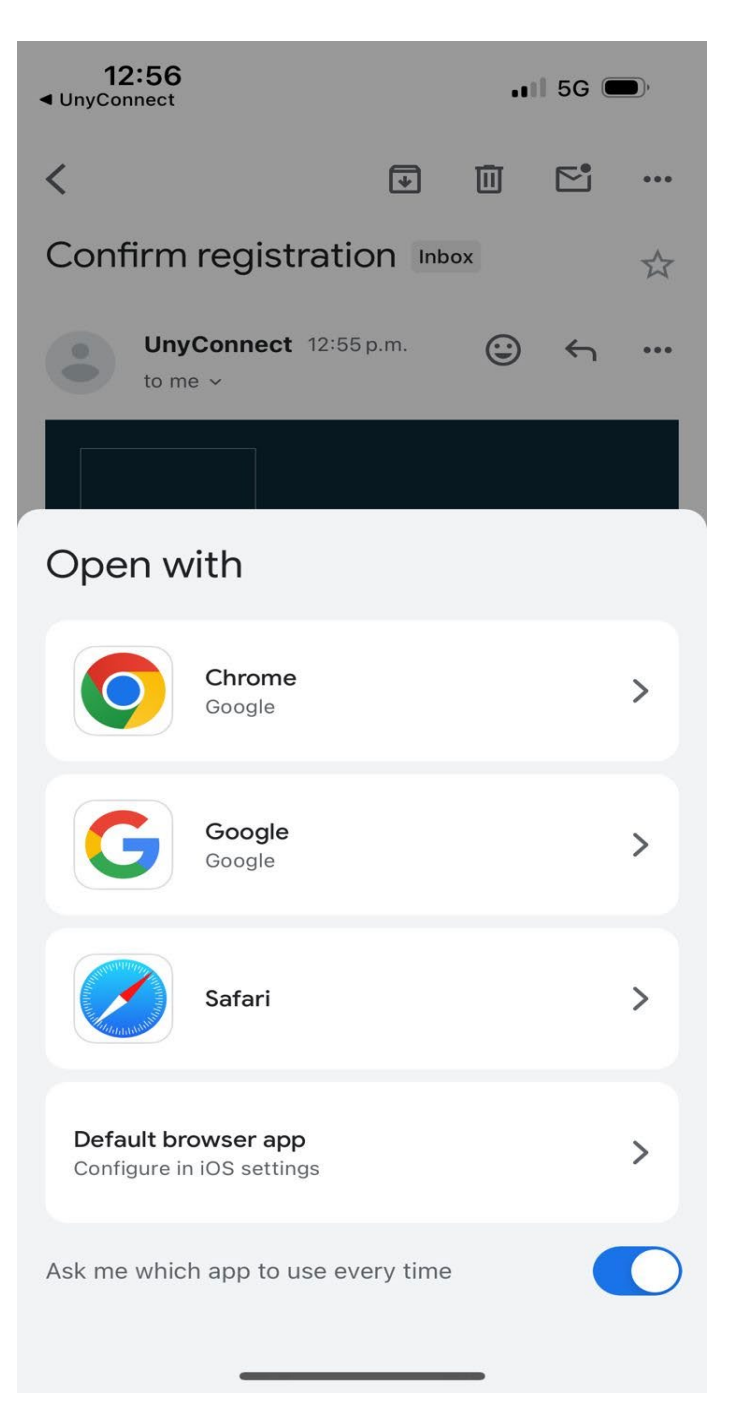

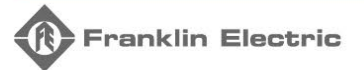

9. ¡Felicidades tu registro ha sido confirmado!

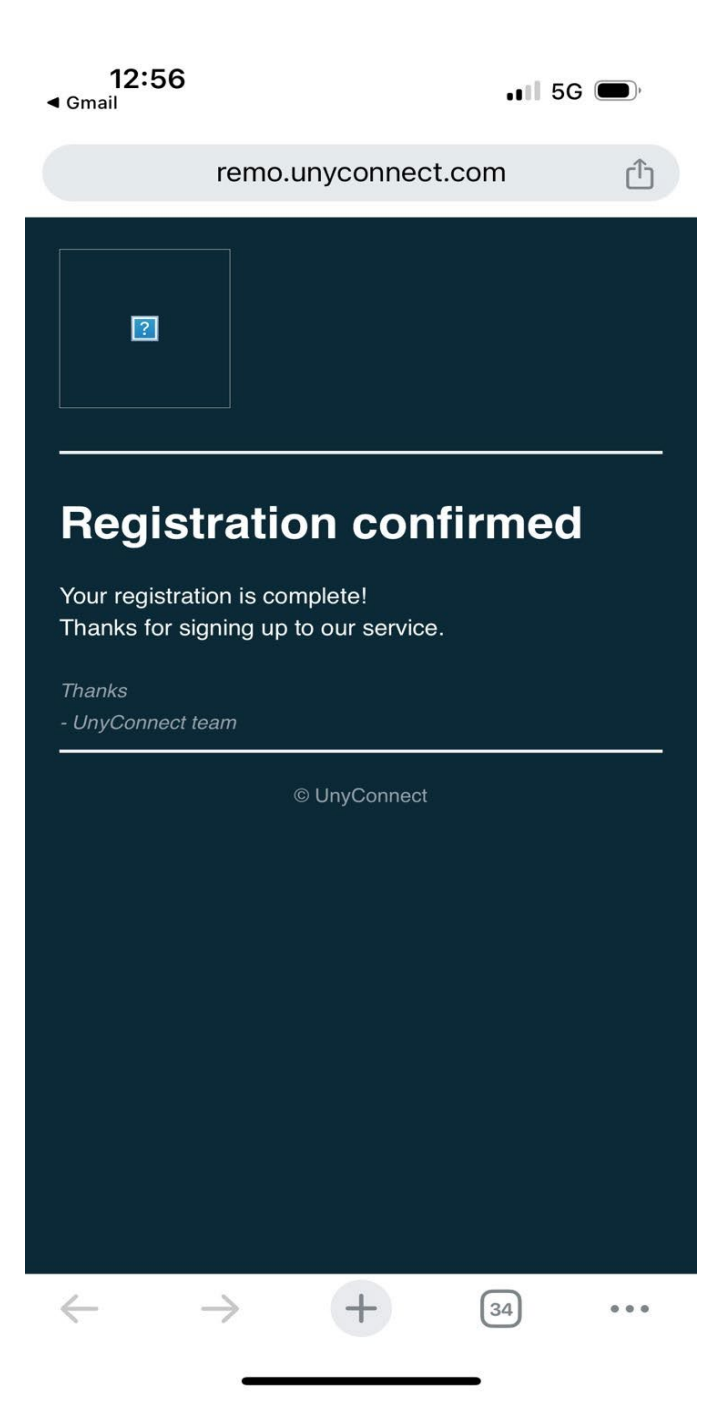

10. Vuelve a la aplicación UnyConnect y presiona OK

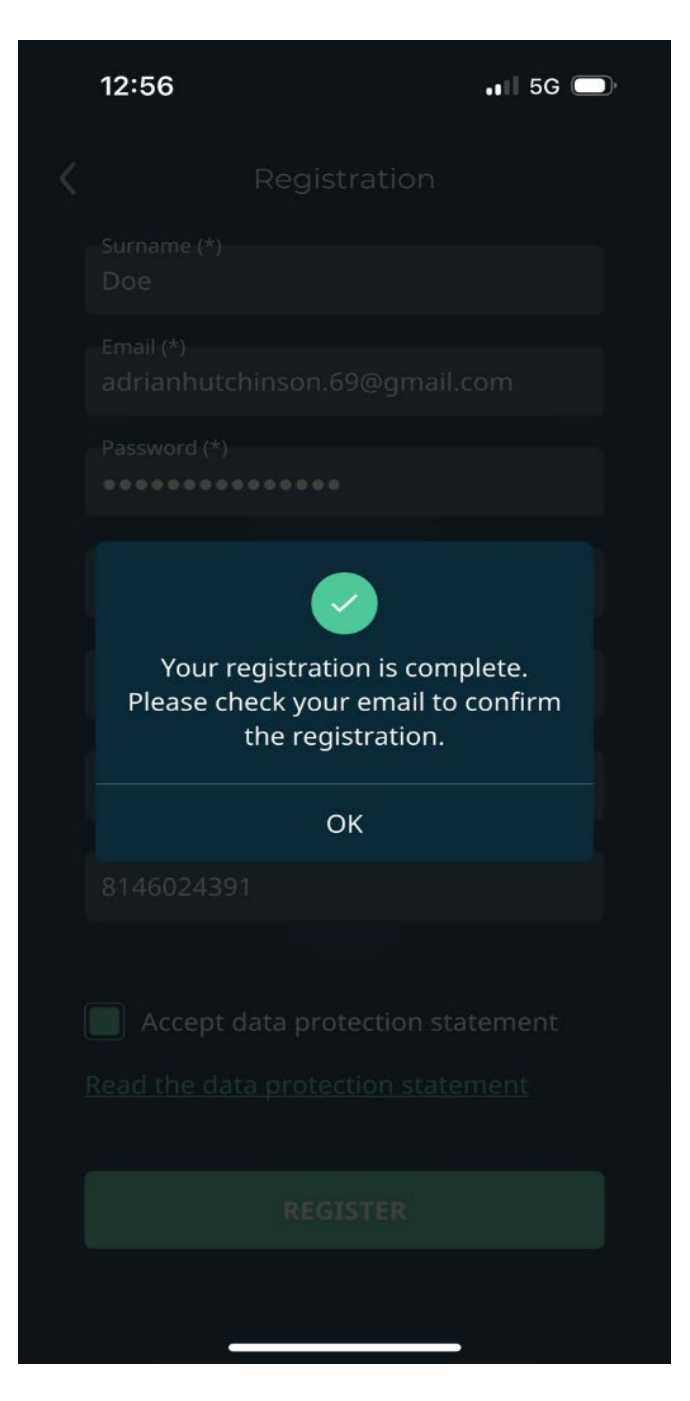

11. Omite el escáner del código QR y presiona en la sección de "saltar"

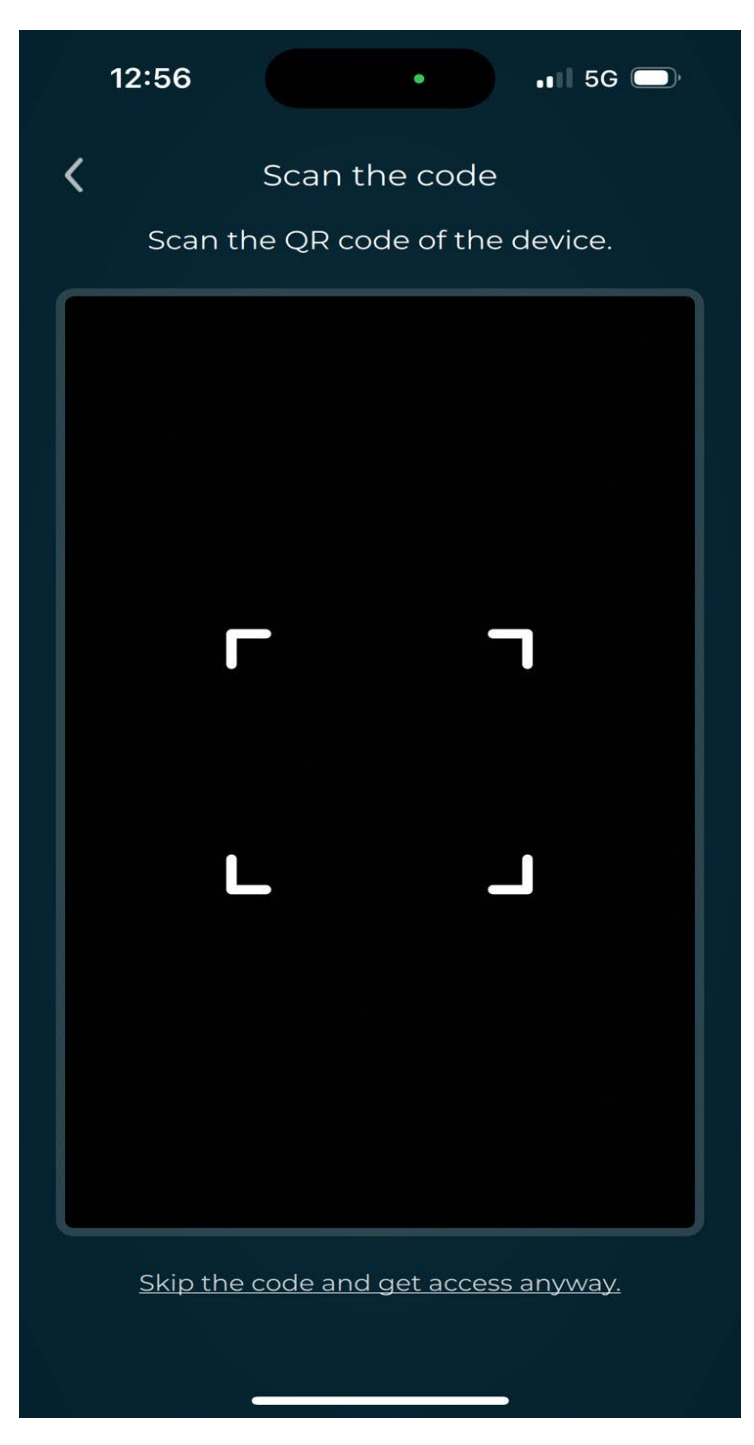

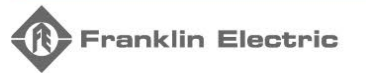

12. ¡Felicidades!, ya tienes tu cuenta habilitada y lista para trabajar con el Drive-Tech Mini

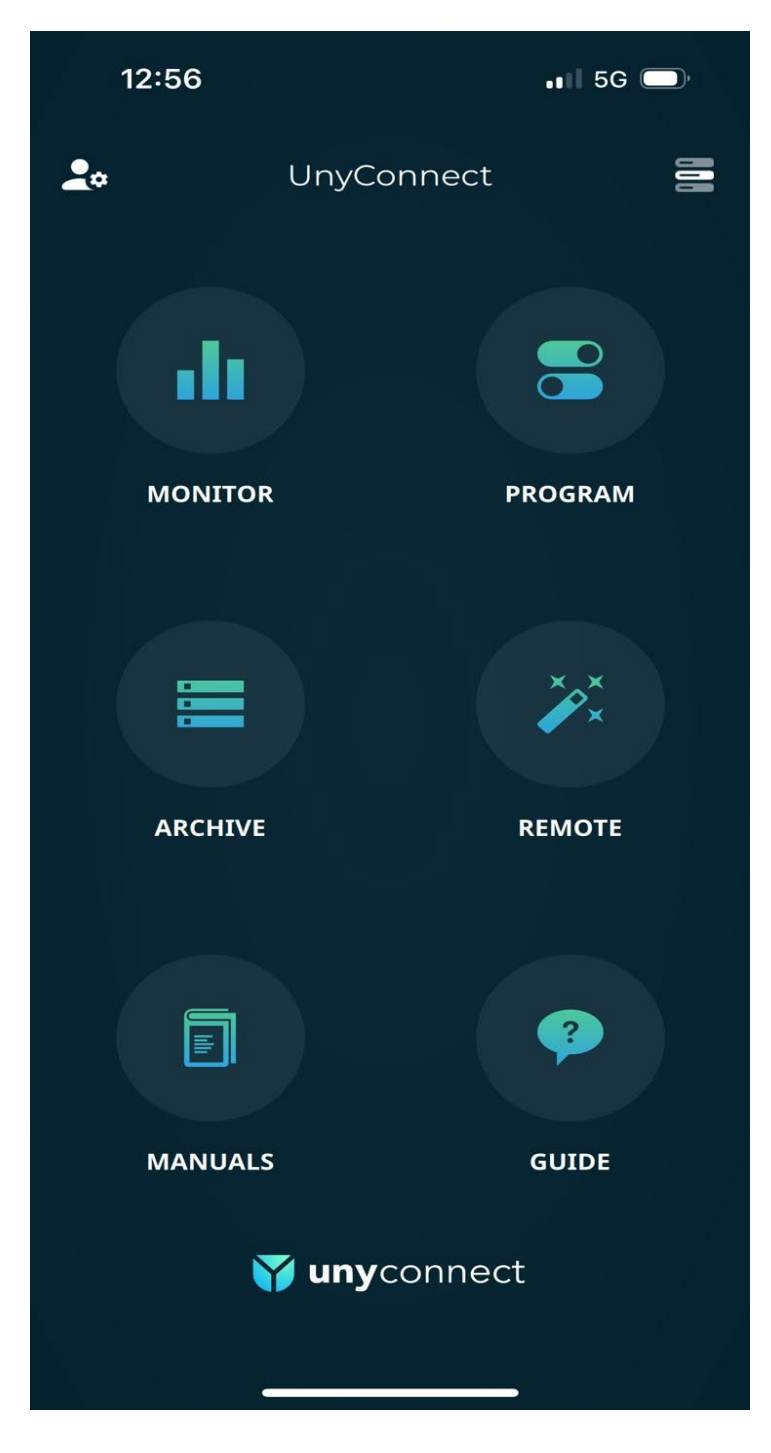